# Lecture 4.Introduction to R Shinny

#### PUBH 6199: Visualizing Data with R, Summer 2025

Xindi (Cindy) Hu, ScD 2025-06-10

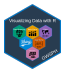

### **Outline for today**

- What is R Shinny
- Write a basic R shiny app
- Deploy your Shiny apps with shinyapps.io
- AI-powered help: using Shiny Assistant

### About R Shinny

- Shiny is an R package that makes it easy to build interactive web applications (apps) straight from R
- Shiny allows users to build dynamic, data-driven web apps without requiring extensive knowledge of web development
- To install R Shinny run the following command in the console of your RStudio install.packages("shiny")

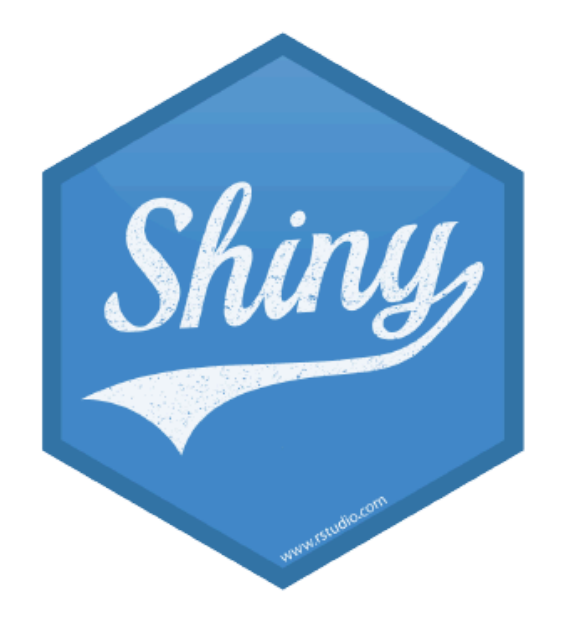

### **Key Features**

- Interactive Web Applications: Shiny makes web apps that respond to user inputs
- Seamless Integration with R: Users can leverage the full power of R, like data manipulation, statistical modeling, and plotting
- Easy Deployment using Shiny Cloud
- Extensibility: Shiny apps can be enhanced with custom HTML, CSS, and JavaScript

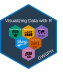

### **Basic Structure Shiny Application**

- A typical Shiny application has two main components:
  - User Interface (UI): Defines the layout and appearance of the app, including input controls (like sliders and text boxes) and output displays (like plots and tables).
  - Server Function: Contains the logic that processes inputs and generates outputs. It reacts to user interactions

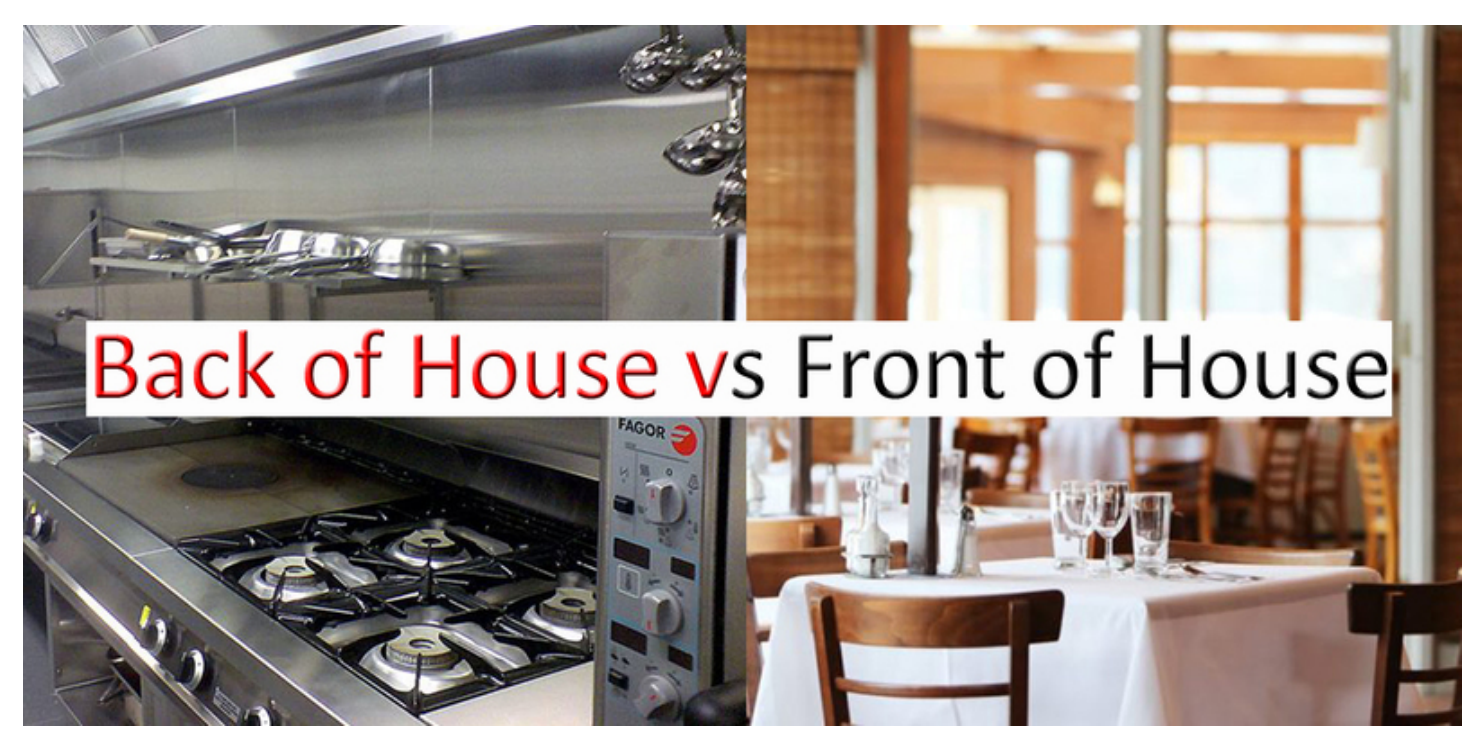

### Visual Logic

• Here we can see the visual logic behind a Shiny application

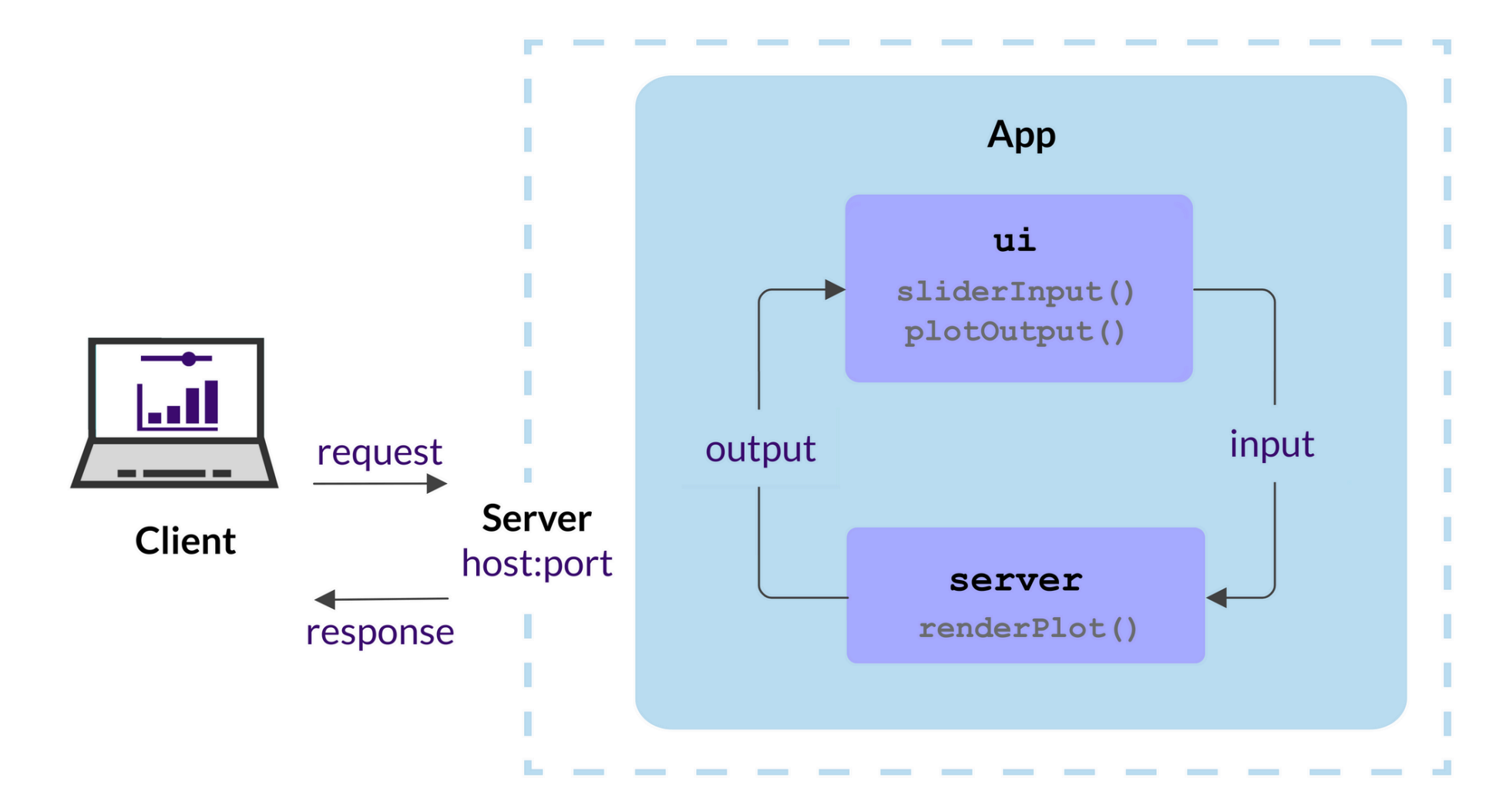

### \*Input(), \*Output() and render\*()

These three groups of functions are the core of Shiny's reactive programming model:

- \*Input(): Represents user inputs, such as text input, slider input, or checkbox input.
   For example, input\$sliderValue retrieves the value of a slider input with the ID "sliderValue".
- **\*Output()**: Represents outputs that are displayed in the UI, such as plots, tables, or text. For example, **output\$histPlot** refers to a plot output with the ID "histPlot".
- render\*(): Functions that generate outputs based on inputs. For example, renderPlot() creates a plot output, and renderText() generates text output. These functions are reactive and will automatically update when the inputs change.

7

### \*Input() function syntax

Shiny input functions: sliderInput(), selectInput(), textInput()
numericInput(), etc.

#### **General format:**

- 1 inputFunction(inputId, label, value, ...)
- inputId: connects UI and server via input\$inputId, must be a simple string without spaces, must be unique within the app
- label: text label for the input control, displayed in the UI
- value: initial value of the input control, can be a number, character, or logical value. For example:

```
1 # use position for inputId and label
2 # use named args for the rest
3 sliderInput("min", "Limit (minimum)", value = 50, min = 0, max = 100)
```

### **Different types of UI Inputs**

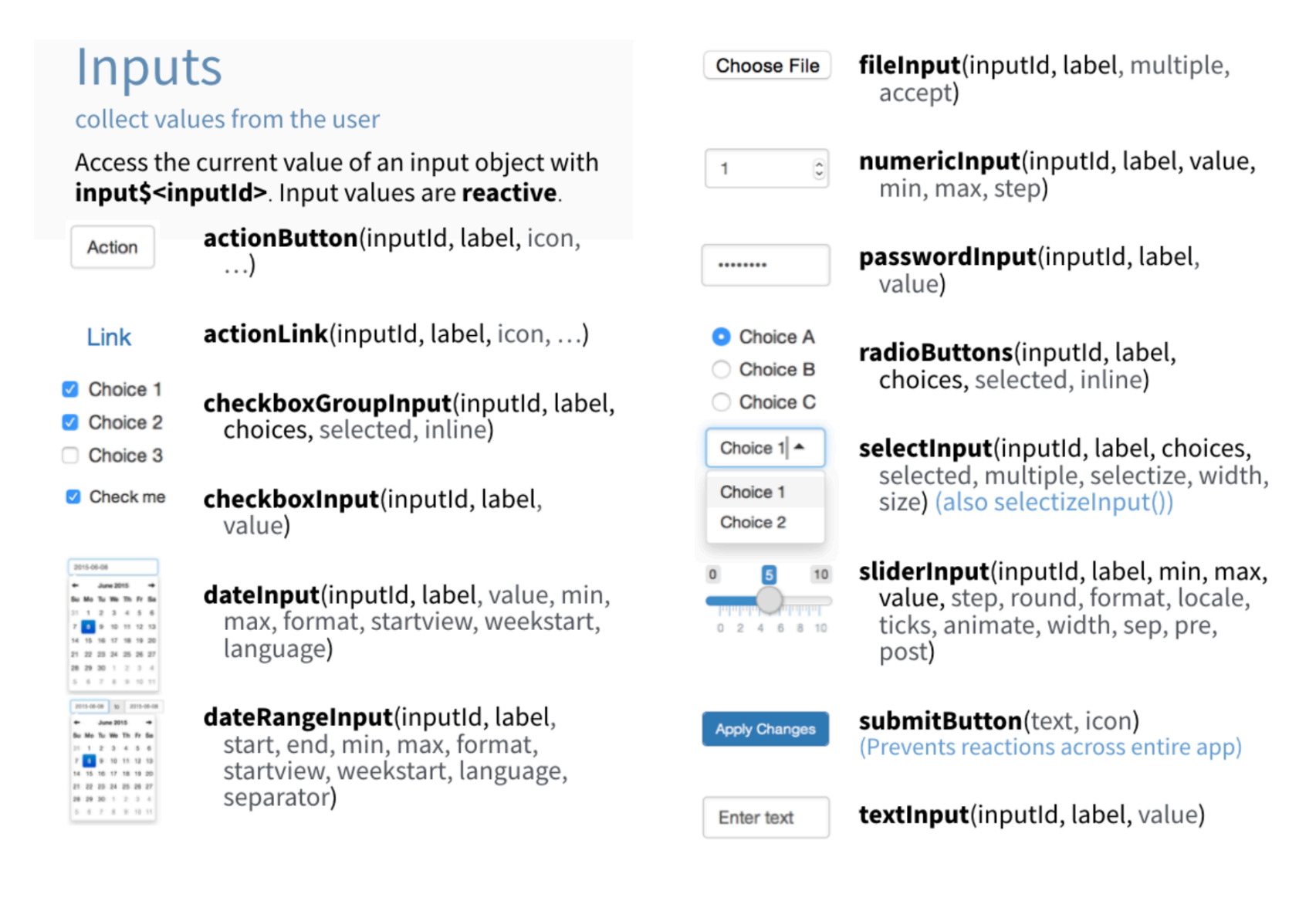

#### Source: Shiny for R cheatsheet

PUBH 6199: Visualizing Data with R

### \*Output() function syntax

Shiny output functions: plotOutput(), tableOutput(), textOutput(), etc.
What \*Output() function does:

- Output functions in the UI create placeholders.
- These placeholders are **filled by the server** using a matching **render**\*() function.

#### **General format:**

```
1 outputFunction(outputId)
```

• **outputId**: connects UI and server via **output\$outputId**, must be a simple string without spaces, must be unique within the app. For example:

```
1 plotOutput("scatterplot")
```

• Accessed in server as:

```
output$outputId <- renderFunction({...})</pre>
```

### **Output <-> Render pairing**

![](_page_10_Figure_1.jpeg)

```
2 plotOutput("my_plot")
```

```
3 # Server
```

```
4 output$my_plot <- renderPlot({</pre>
```

```
5 ggplot(data, aes(...)) + geom_point()
```

6 })

Outputs - render\*() and \*Output() functions work together to add R output to the UI

works with

![](_page_10_Picture_8.jpeg)

- DT::renderDataTable(expr, options, callback, escape, env, quoted)
- renderImage(expr, env, quoted, deleteFile)
  - renderPlot(expr, width, height, res, ..., env, quoted, func)

```
'data.frame': 3 obs. of 2 variables:
$ Sepal.length: nom 5.1 4.8 4.7
$ Sepal.Width : nom 3.5 3 3.2
```

- Implement
   Separation
   Mail Linght
   Mail Linght
   Mail Linght
   Mail Linght
   Mail Linght
   Mail Linght
   Mail Linght
   Mail Linght
   Mail Linght
   Mail Linght
   Mail Linght
   Mail Linght
   Mail Linght
   Mail Linght
   Mail Linght
   Mail Linght
   Mail Linght
   Mail Linght
   Mail Linght
   Mail Linght
   Mail Linght
   Mail Linght
   Mail Linght
   Mail Linght
   Mail Linght
   Mail Linght
   Mail Linght
   Mail Linght
   Mail Linght
   Mail Linght
   Mail Linght
   Mail Linght
   Mail Linght
   Mail Linght
   Mail Linght
   Mail Linght
   Mail Linght
   Mail Linght
   Mail Linght
   Mail Linght
   Mail Linght
   Mail Linght
   Mail Linght
   Mail Linght
   Mail Linght
   Mail Linght
   Mail Linght
   Mail Linght
   Mail Linght
   Mail Linght
   Mail Linght
   Mail Linght
   Mail Linght
   Mail Linght
   Mail Linght
   Mail Linght
   Mail Linght
   Mail Linght
   Mail Linght
   Mail Linght
   Mail Linght
   Mail Linght
   Mail Linght
   Mail Linght
   Mail Linght
   Mail Linght
   Maill Linght
   Mail Linght
- foo
- renderPrint(expr, env, quoted, func, width)
- renderTable(expr,..., env, quoted, func)
- renderText(expr, env, quoted, func)
  - renderUI(expr, env, quoted, func)

ataTableOutput(outputId, icon, ...)

plotOutput(outputId, width, height, click, dblclick, hover, hoverDelay, inline, hoverDelayType, brush, clickId, hoverId)

verbatimTextOutput(outputId)

tableOutput(outputId)

textOutput(outputId, container, inline)

uiOutput(outputId, inline, container, ...) htmlOutput(outputId, inline, container, ...)

Source: Shiny for R cheatsheet

PUBH 6199: Visualizing Data with R

### **Outline for today**

- What is R Shinny
- Write a basic R shiny app
- Deploy your Shiny apps with shinyapps.io
- AI-powered help: using Shiny Assistant

![](_page_11_Picture_7.jpeg)

### Setting up a shiny app

- Create a GitHub repo and clone the repo to our computer
- Install R Shiny in your R environment : install.packages("shiny")
- Organize repo structure

![](_page_12_Figure_4.jpeg)

### Two options for shiny apps

![](_page_13_Figure_1.jpeg)

- Single-File App: All code is in one file, typically named app. R. This is suitable for simple applications or creating a reprex example.
- Two-File App: Code is split into multiple files, usually ui. R for the user interface and server. R for the server logic.
   Optionally, global. R can be used for data ingestion and wrangling. This is better for larger applications.

![](_page_13_Picture_5.jpeg)

### Create a single-file Shiny app

- Create a new R script file named app.R
- The file should contain both the UI and server components
- The basic structure of a single-file Shiny app is as follows:

```
1 # load packages ----
2 library(shiny)
3
4 # user interface ----
5 ui <- fluidPage()
6
7 # server instructions ----
8 server <- function(input, output) {}
9
10 # combine UI & server into an app -----
11 shinyApp(ui = ui, server = server)</pre>
```

Once you have this structure, RStudio recognize this is a R shiny app and you can run the app by clicking the "Run App" button in RStudio.

![](_page_14_Picture_6.jpeg)

### Let's build the app step-by-step

- We will create a simple Shiny app that displays a histogram of random normal data
- The app has a title and subtitle

Histogram Example

- Users can adjust the number of bins in the histogram using a slider input
- The histogram will react to the slider input and update accordingly

![](_page_15_Figure_5.jpeg)

### Code Breakdown UI

#### Calling the library

#### 1 library(shiny)

Define the User Interface (UI) of the app, consisting of a title, a subtitle, a slider input, and a plot output

```
1 ui <- fluidPage(</pre>
 2
     # app title
 3
     "Histogram Example",
 4
     # app subtitle
 5
     "Choose a number of bins to update the histogram",
     # slider input
 6
     sliderInput("bins",
 7
 8
                  "Number of bins:",
                  min = 5, max = 50, value = 30),
 9
     # histogram output
10
     plotOutput("histPlot")
11
12)
```

Click Run App, what do you see? what is different from what you imagined?

### **UI Work-in-Progress**

|                                    | ~/Documents/Teaching/PUB  | H6199/2025-Summer/class/7-r-shiny/single-file-app - Shiny |       |
|------------------------------------|---------------------------|-----------------------------------------------------------|-------|
| http://127.0.0.1:6045              | 5 🛛 🔊 Open in Browser 🛛 🕞 |                                                           | 📀 Pub |
| Histogram Examp<br>Number of bins: | ble Choose a number of b  | bins to update the histogram                              |       |
| 5<br>5 10 15 20                    | <b>30</b><br>             | 50<br>50<br>50                                            |       |

1. There is no distinction between title and subtitle

2. There is no plot

![](_page_17_Picture_6.jpeg)

### Adding hierarchy to the text

```
1 ui <- fluidPage(</pre>
     # app title
 2
     h1("Histogram Example"),
 3
     # app subtitle
 4
     h4(strong("Choose a number of bins to update the
 5
     # slider input
 6
 7
     sliderInput("bins",
                  "Number of bins:",
 8
                  min = 5, max = 50, value = 30),
 9
     # histogram output
10
     plotOutput("histPlot")
11
12)
```

![](_page_18_Picture_2.jpeg)

### Plot placeholder is present

When developing with R shiny, it is recommended that you use Google Chrome browser, and learn how to **inspect** html pages by right-clicking on the page and selecting "Inspect" or pressing Ctrl + Shift + I (Windows/Linux) or Cmd + Option + I (Mac).

![](_page_19_Picture_2.jpeg)

But the plot is not there yet, we need to add the server logic to create the plot.

PUBH 6199: Visualizing Data with R

![](_page_19_Picture_5.jpeg)

### Code Breakdown: Server

Server takes the inputs and create a reactive chart

```
1 server <- function(input, output) {</pre>
 2
 3
     output$histPlot <- renderPlot({</pre>
       # Generate random data
 4
 5
       data <- rnorm(500)
 6
 7
       # Create histogram with user-specified bins
       hist(data, breaks = 30, col = "skyblue",
 8
             border = "white", main = "Histogram of Random Normal Data",
 9
             xlab = "Value", ylab = "Frequency")
10
     })
11
12 }
13
14 shinyApp(ui = ui, server = server)
```

### **Running the App**

- Save the code to an R script file, e.g., app.R.
- In your R console, run shiny::runApp("app.R")

#### **Histogram Example**

#### Choose a number of bins to update the histogram

#### Number of bins:

![](_page_21_Picture_6.jpeg)

![](_page_21_Figure_7.jpeg)

Histogram of Random Normal Data

### How to make it reactive?

This will not react to user input because the number of bins is always 30.

```
1 server <- function(input, output) {</pre>
     output$histPlot <- renderPlot({</pre>
 2
       # Generate random data
 3
       data <- rnorm(500)
 4
       # Create histogram with user-specified bin
 5
       hist(data, breaks = 30, col = "skyblue",
 6
             border = "white", main = "Histogram d
 7
             xlab = "Value", ylab = "Frequency")
 8
     })
 9
10
   }
11
12 shinyApp(ui = ui, server = server)
```

This takes in user input and uses it to create a histogram with the specified number of bins.

```
1 server <- function(input, output) {</pre>
     output$histPlot <- renderPlot({</pre>
 2
       # Generate random data
 3
       data <- rnorm(500)
 4
       # Create histogram with user-specified bin
 5
       hist(data, breaks = input$bins, col = "sky
 6
 7
             border = "white", main = "Histogram o
             xlab = "Value", ylab = "Frequency")
 8
 9
     })
10 }
11
   shinyApp(ui = ui, server = server)
12
```

### This is what we have now

![](_page_23_Figure_1.jpeg)

### Adding visual structures

![](_page_24_Figure_1.jpeg)

#### In-Class Activity:

Add a second slider input so that the app reacts to the number of random data points generated for the histogram.

![](_page_25_Picture_2.jpeg)

PUBH 6199: Visualizing Data with R

### Finished app with two slider inputs

#### **Histogram Example**

#### Choose a number of bins to update the histogram

![](_page_26_Figure_3.jpeg)

![](_page_26_Picture_6.jpeg)

### Two-file shiny app with a dataset

In this tutorial, we will build an interactive R Shiny application step-by-step. Our app will:

- Display a scatter plot using the mtcars dataset
- Allow users to choose x-axis and y-axis variables
- Enable plot color customization by a third variable
- Label points with car names

![](_page_27_Figure_6.jpeg)

![](_page_27_Picture_9.jpeg)

### global.R: load libraries, clean data

```
1 library(shiny)
2 library(ggplot2)
 3 library(dplyr)
 4
 5 # Data wrangling: Add a car name column and factor variables
6 mtcars clean <- mtcars %>%
     tibble::rownames to column("car") %>%
 7
     mutate(
 8
     cyl = as.factor(cyl),
 9
       gear = as.factor(gear)
10
11
12 glimpse(mtcars clean)
```

Rows: 32

Columns: 12

\$ car <chr> "Mazda RX4", "Mazda RX4 Wag", "Datsun 710", "Hornet 4 Drive", "Ho... \$ mpg <dbl> 21.0, 21.0, 22.8, 21.4, 18.7, 18.1, 14.3, 24.4, 22.8, 19.2, 17.8,... \$ cyl <fct> 6, 6, 4, 6, 8, 6, 8, 4, 4, 6, 6, 8, 8, 8, 8, 8, 8, 8, 4, 4, 4, 8, ... \$ disp <dbl> 160.0, 160.0, 108.0, 258.0, 360.0, 225.0, 360.0, 146.7, 140.8, 16... <dbl> 110, 110, 93, 110, 175, 105, 245, 62, 95, 123, 123, 180, 180, 180... \$ hp \$ drat <dbl> 3.90, 3.90, 3.85, 3.08, 3.15, 2.76, 3.21, 3.69, 3.92, 3.92, 3.92, ... <dbl> 2.620, 2.875, 2.320, 3.215, 3.440, 3.460, 3.570, 3.190, 3.150, 3.... \$ wt \$ qsec <dbl> 16.46, 17.02, 18.61, 19.44, 17.02, 20.22, 15.84, 20.00, 22.90, 18... \$ VS <dbl> 0, 0, 1, 1, 0, 1, 0, 1, 1, 1, 1, 0, 0, 0, 0, 0, 0, 1, 1, 1, 1, 0,... \$ am \$ gear <fct> 4, 4, 4, 3, 3, 3, 4, 4, 4, 4, 3, 3, 3, 3, 3, 3, 4, 4, 4, 3, 3, ... \$ carb <dbl> 4, 4, 1, 1, 2, 1, 4, 2, 2, 4, 4, 3, 3, 3, 4, 4, 4, 1, 2, 1, 1, 2,...

### ui.R: define user interface

```
1 ui <- fluidPage(</pre>
     titlePanel("Interactive Scatter Plot - mtcars"),
 2
 3
      sidebarLayout(
 4
       sidebarPanel(
 5
          selectInput("xvar", "Choose X-axis variable:", choices = names(mtcars), selected = "wt"),
 6
 7
          selectInput("yvar", "Choose Y-axis variable:", choices = names(mtcars), selected = "mpg"),
          selectInput("colorvar", "Choose color variable:", choices = names(mtcars), selected = "cyl"),
 8
 9
       ),
       mainPanel(
10
          plotOutput("scatterPlot")
11
12
13
14)
```

![](_page_29_Picture_2.jpeg)

PUBH 6199: Visualizing Data with R

# Intermediate step: make ggplot in scratch.R

This is not a must but highly recommend, you can test out your ggplot code in a separate R script file, e.g., scratch.R, before integrating it into the Shiny app.

```
1 ggplot(mtcars_clean, aes(x = wt, y = mpg)) +
2 geom_point(aes(color = cyl)) +
3 ggrepel::geom_text_repel(aes(label = car), vjust =
4 labs(
5 title = "Scatter Plot of MPG vs Weight"
6 ) +
7 theme_minimal()
```

![](_page_30_Figure_3.jpeg)

### server.R: adapt regular ggplot code

#### scratch.R

- 1 ggplot(mtcars\_clean, aes(x = wt, y = mpg)) +
- 2 geom\_point(aes(color = cyl)) +
  2 seem\_tout(aes(label\_\_\_org)) vivet
- 3 geom\_text(aes(label = car), vjust = -1, size
  4 labs(
- 5 title = "Scatter Plot of MPG vs Weight"

```
6 ) +
7 theme minimal()
```

- Regular ggplot code for scatter plot
- x-axis is wt
- y-axis is mpg
- color by cyl
- label points with car names

#### server.R

| 1  | <pre>server &lt;- function(input, output) {</pre>       |
|----|---------------------------------------------------------|
| 2  | # Render the plot                                       |
| 3  | output\$scatterPlot <- renderPlot({                     |
| 4  | ggplot(mtcars_clean, aes_string(x = input\$             |
| 5  | geom_point(aes_string( <mark>color = input\$colo</mark> |
| 6  | <pre>geom_text(aes(label = car), vjust = -1,</pre>      |
| 7  | <pre>theme_minimal() +</pre>                            |
| 8  | labs(title = paste("Scatter Plot of", in                |
| 9  | <pre>x = input\$xvar, y = input\$yvar)</pre>            |
| 10 | })                                                      |
| 11 | }                                                       |
|    |                                                         |

- Adapt the ggplot code to use aes\_string() for dynamic variable selection
- Use input\$xvar, input\$yvar, and input\$colorvar to make the plot reactive

### Run the two-file Shiny app

No need for shinyApp(ui = ui, server = server) when you have two-file app structure:

- Save the ui.R and server.R files in the same directory
- Shiny automatically stitch them together, and optionally look for global.R.
- In RStudio, click the Run App button

#### Interactive Scatter Plot - mtcars

| wt        |                | • |
|-----------|----------------|---|
| hoose Y-  | axis variable: |   |
| mpg       |                | • |
| choose co | lor variable:  |   |
| cyl       |                | • |
|           |                |   |

#### Scatter Plot of mpg vs wt 35 Fiat 128 Toyota Corolla Lotus Europa Honda Civic 30 Fiat X1-9 Porsche 914-2 Merc 240D 25 cyl Merc 230 Datsun 710 mpg Hornet 4 Drive Toyota Corona Mazda RX4 Mazda RX4 Wag Hornet Sportabout 20 Pontiac Firebird Merc 280 Ford Pantera L Aerc 450SLC Chrysler Imperial 15 AMC Javelin Duster 360 Dodge Challenger Camaro Z28 Lincoln Continental 10 Cadillac Fleetwood 2 3 5 wt

PUBH 6199: Visualizing Data with R

![](_page_32_Picture_9.jpeg)

### **Outline for today**

- What is R Shinny
- Write a basic R shiny app
- Deploy your Shiny apps with shinyapps.io
- AI-powered help: using Shiny Assistant

![](_page_33_Picture_7.jpeg)

### Why shinyapps.io?

- Free: Free tier available for up to 5 small apps
- Easy to use: No need to set up a server or manage infrastructure
- Scalable: Can handle apps of varying sizes and complexities
- Integration with RStudio: Seamless deployment from RStudio IDE

### Getting started with shinyapps.io

- Create an account on shinyapps.io
- **Recommended** to log in using GitHub
- Install the rsconnect package in R: install.packages("rsconnect")
- Following the instructions on the shinyapps.io to authorize your account

| STEP 1 – INSTALL RSCONNECT                                                                                                    |                                                                                   |
|----------------------------------------------------------------------------------------------------|-----------------------------------------------------------------------------------|
| The <b>rsconnect</b> package can be installed directly from CRAN. To make sure you have the latest version run follow                                                                                                    | ving code in your R console:                                                      |
| <pre>install.packages('rsconnect')</pre>                                                                                                    |                                                                                   |
|                                                                                                    |                                                                                   |
| STEP 2 – AUTHORIZE ACCOUNT                                                                                                    |                                                                                   |
| The <b>rsconnect</b> package must be authorized to your account using a token and secret. To do this, click the copy command you need to your clipboard. Just paste it into your console to authorize your account. Once you've enter computer is now authorized to deploy applications to your shinyapps.io account. | button below and we'll copy the whole<br>ered the command successfully in R, that |
| <pre>rsconnect::setAccountInfo(name=':',</pre>                                                                                                    | Show secret                                                                       |
| secret=' <secret>')</secret>                                                                                                    | Copy to clipboard                                                                 |
| In the future, you can manage your tokens from the Tokens page the settings menu.                                                                                                    |                                                                                   |
| STEP 3 - DEPLOY                                                                                                    |                                                                                   |
| Once the <b>rsconnect</b> package has been configured, you're ready to deploy your first application. If you haven't we the Getting Started Guide for instructions on how to deploy our demo application. Run the following code in your                                                                              | ritten any applications yet, you can also checkout<br><sup>.</sup> R console.     |
| library(rsconnect)<br>rsconnect::deployApp('path/to/your/app')                                                                                                    |                                                                                   |
| <pre>rsconnect::deployApp('path/to/your/app')</pre>                                                                                                    |                                                                                   |

### Deploy your app to shinyapps.io

- In RStudio, open the app you want to deploy
- Click on the **Publish** button in the top right corner of the RStudio IDE
- Select the shinyapps.io account you just connected
- Fill in the app name and description
- Click **Publish** to deploy your app
- Once deployed, a browser will open to your application. https://{yourusername}.shinyapps.io/{your-app-directory-name}
- You should see a rsconnect/ folder within your app directory, which contains the deployment information. This should be added and committed into version control (i.e. push it to GitHub)

![](_page_36_Picture_10.jpeg)

### shinyapps.io dashboard

Dashboard provides an overview of your deployed apps, including: app name and URL, deployment status, usage statistics (e.g., number of active users, CPU usage)

| shinyapps.io     | ≡                                    |                                             |      |                       |               |                   |                   | Help          | Account: cindyhu | Cindy Hu |
|------------------|--------------------------------------|---------------------------------------------|------|-----------------------|---------------|-------------------|-------------------|---------------|------------------|----------|
| 🕾 Dashboard      | APPLICATION 14880501 – TWO-FILES-APP |                                             |      |                       |               |                   |                   |               |                  |          |
| 器 Applications 》 | ඛ                                    | пП                                          |      | 202                   | ٤             | 2                 |                   | G             |                  | Û        |
| > All            | Overview                             | Metrics                                     | URLs | Settings              | Us            | ers               | Logs              | Restart       | Archive          | Delete   |
| > Running        | BE OVERVIEW                          |                                             |      |                       |               | 🔒 INS             | TANCES            |               |                  | Max      |
| > Sleeping       |                                      |                                             |      |                       |               | <b>Id:</b> 117    | 13451             |               |                  |          |
| > Archived       | Id                                   | ld 14880501                                 |      |                       |               |                   |                   |               |                  |          |
| 요 Account »      | Name                                 | two-files-app                               |      |                       |               |                   |                   |               |                  |          |
|                  | URL                                  | https://cindyhu.shinyapps.io/two-files-app/ |      |                       |               | Total: 0.17 hours |                   |               |                  |          |
|                  | Status                               | Running                                     |      |                       |               | 0.20              |                   |               |                  | hours    |
|                  | Size                                 | large                                       |      |                       |               | 0.15              |                   |               |                  |          |
|                  | Deployed                             | Jun 4, 2025                                 |      |                       |               |                   |                   |               |                  |          |
|                  | Updated                              | Jun 4, 2025                                 |      |                       |               | 0.10              |                   |               |                  |          |
|                  | Created                              | Jun 4, 2025                                 |      |                       |               | 0.05              |                   |               |                  |          |
|                  | Bundle                               | Download                                    |      |                       |               | 0.00              | 1ay 29 May 30     | May 31 Jup 01 | lun 02 lun 03    | lup 04   |
|                  |                                      |                                             |      |                       |               | IV                | 14y 23 111111 30  | mayor juritr  | junioz junios    | Junow    |
|                  |                                      |                                             |      |                       |               |                   |                   |               |                  |          |
|                  |                                      |                                             |      | © 2022 Posit Software | , PBC   All R | ights Reserv      | ed   Terms Of Use |               |                  |          |

Check out shinyapps.io user guide for more information on hosting your app!

PUBH 6199: Visualizing Data with R

### **Outline for today**

- What is R Shinny
- Write a basic R shiny app
- Deploy your Shiny apps with shinyapps.io
- AI-powered help: using Shiny Assistant

![](_page_38_Picture_7.jpeg)

### What is Shiny Assistant?

https://gallery.shinyapps.io/assistant/

![](_page_40_Picture_0.jpeg)

#### Concise

ė

Hello, I'm Shiny Assistant! I'm here to help you with <u>Shiny</u>, a web framework for data driven apps. You can ask me questions about how to use Shiny, to explain how certain things work in Shiny, or even ask me to build a Shiny app for you.

Here are some examples:

Ô

- "How do I add a plot to an application?"
- "Create an app that shows a normal distribution."
- "Show me how make it so a table will update only after a button is clicked."
- Ask me, "Open the editor", then copy and paste your existing Shiny code into the editor, and then ask me to make changes to it.

Let's get started! 💅

Who can see my activity? (i)

 $(\uparrow)$ 

Enter a message...

### Use Shiny Assistant to recreate the two-file shiny app

**Prompt**: Create a shiny app using the mtcars dataset. Use three files global.R, ui.R, server.R. The app displays an interactive scatter plot that reacts to user input of x-axis, y-axis, and a third variable for color of the points. Show car name as label text next to the points.

41

### Next, let's build a shinydashboard

The {shinydashboard} package provides a framework for building dashboards in R Shiny. It allows you to create visually appealing and interactive apps with a more classic "dashboard" layout, including sidebars, tabs, and boxes. You need both packages: {shiny} and {shinydashboard}.

![](_page_42_Figure_2.jpeg)

42

![](_page_42_Picture_5.jpeg)

#### Use Shiny Assistant to create a shinydashboard

**Prompt**: Create a shinydashboard using the mtcars dataset. Use three files global.R, ui.R, server.R. The app allows users to filter by mpg and displays three output: an interactive scatter plot that reacts to user input of x-axis, y-axis, and color variable. A heatmap of car performance. And a data table of the filtered dataset. Show car name as label text next to the points in the scatter plot.

R 🔵 Python

![](_page_43_Picture_3.jpeg)

Hello, I'm Shiny Assistant! I'm here to help you with <u>Shiny</u>, a web framework for data driven apps. You can ask me questions about how to use Shiny, to explain how certain things work in Shiny, or even ask me to build a Shiny app for you.

Here are some examples:

Ø

- "How do I add a plot to an application?"
- "Create an app that shows a normal distribution."
- "Show me how make it so a table will update only after a button is clicked."
- Ask me, "Open the editor", then copy and paste your existing Shiny code into the editor, and then ask me to make changes to it.

| Let's get started! 🚿 | 2 |
|----------------------|---|
|----------------------|---|

Who can see my activity? (i)

Enter a message...

![](_page_43_Picture_15.jpeg)

 $(\uparrow)$ 

### Refine the app locally

• Download the code from Shiny Assistant

![](_page_44_Picture_2.jpeg)

- Save the files in your local R project directory, remember to organize your repo structure well
- Open the files in RStudio and run the app locally
- Make any necessary adjustments to the code

![](_page_44_Picture_8.jpeg)

### Your turn in hw4

Try one of these built-in datasets to explore with Shiny Assistant

| Dataset       | Description                                            |
|---------------|--------------------------------------------------------|
| mtcars 🖨      | Car performance data (mpg, cylinders, hp)              |
| iris 🎇        | Iris flower measurements (sepal, petal, species)       |
| diamonds 💎    | Diamond pricing (carat, cut, price, etc.)              |
| faithful 👗    | Old Faithful geyser eruptions (duration, waiting time) |
| airquality 🌍  | New York air quality data (Ozone, Temp, Wind)          |
| ToothGrowth 😽 | Vitamin C & tooth growth in guinea pigs                |

#### Or upload your own dataset to GitHub and give Shiny Assistant a public URL!

Write good prompt, and you will get good code!

Describe what change you made to the app on top of what Shiny Assistant generated.

### **Further resources**

#### How much time do you have?

- **10 min**: Print out this Shiny for R cheatsheet
- 2.5 hrs: Follow this Posit tutorial
- Lifetime: Check out resources like the Shiny Gallery, TidyTuesday, and Mastering Shiny book
- Unknown: chatGPT, Gemini, Shiny Assistant (powered by Anthropic), and other AI tools can help you build Shiny apps

![](_page_46_Picture_6.jpeg)

### **End-of-Class Survey**

## Fill out the end-of-class survey This is the end of Lecture 4 ~